# Инструкция по настройке простого YML:

- multiYML Standart
- multiYML Standart++
- multiYML PRO

Настройка стандартного фида YML

## 1. Войдите в модуль multiYML

| oe OCex                      | × 🗅 Информация × 🗅 Каналы продвижения × +                                                                      |           | – 0 ×      |
|------------------------------|----------------------------------------------------------------------------------------------------|-----------|------------|
| $\leftarrow \   \rightarrow$ | С 🛈 Не защищено   oc2102.ocext.com/admin/index.php?route=extension/feed&token=jBcH2X2Tzhu5N9CHS6W9t369IIjOrDit |           | ☆ 📕 💌      |
| 🗋 Модул                      | л                                                                                                    |           |            |
| ⊡ 0                          | pencart                                                                                                    |           | 12 Выход 🕞 |
| &33<br>≫                     | Каналы продвижения 🖀 / Каналы продвижения                                                                      |           |            |
| <b>6</b> -                   | I≡ Список каналов                                                                                              |           |            |
| Ţ                            | Название канала                                                                                                | Статус    | Действие   |
| )                            | All YML Export PRO от OCEXT - генератор всех вариантов YML для Яндекс.Маркет                                   | Включено  | • /        |
| *                            | Feed Generator для Amazon                                                                                      | Включено  | • •        |
| ٠                            | Google Base                                                                                                    | Отключено | • /        |
| Lill                         | Google Sitemap                                                                                                 | Отключено | • /        |
|                              | Avito Product Feed Generator - генератор XML для Avito                                                         | Включено  | • •        |
|                              | manyFeed Google XML Feed Generator                                                                             | Включено  | • •        |
|                              | All VK Export PRO - Выгрузка товаров во ВКонтакте                                                              | Отключено | • •        |
|                              | multiYML Модуль создания расширенных YML-файлов Документация Поддержка                                         | Включено  |            |
|                              | OpenBay Pro                                                                                                    | Отключено | • /        |
|                              |                                                                                                    |           |            |
|                              |                                                                                                    |           |            |
| multi-yml.oce                | xt.com/anycsv-documentation                                                                                    |           |            |
|                              |                                                                                                    |           |            |

## 2. Войдите в закладку Шаблоны описаний товара, и кликните на закладку «Новый фид»

| OC OCext × 🕒 Mr                               | формация 🗙 🗋 <                     | o style="color:#1abc9c">multi? ×               | +                                                                                    |                             |         |    | — (       | J X     |
|-----------------------------------------------|------------------------------------|------------------------------------------------|--------------------------------------------------------------------------------------|-----------------------------|---------|----|-----------|---------|
| ← → С () Не защищено   ос2102                 | ocext.com/admin/index.php?route=fe | ed/ocext_feed_generator_yamark                 | ket&token=jBcH2X2Tzhu5                                                               | V9CHS6W9t369IIjOrDit        |         | 3  | <u>کر</u> | )@xi    |
| 🗎 Модули                                      |                                    |                                                |                                                                                      |                             |         |    |           |         |
| opencart                                      |                                    |                                                |                                                                                      |                             |         | 12 | ٩         | Выход 🕩 |
| multiYML Pro E                                | dition 🔏 / Каналы продвижени       | ия / multiYML <mark>Модуль создания рас</mark> | ширенных YML-файлов <mark>Д</mark> окуг                                              | ентация Поддержка           |         |    |           | •       |
| 📩 Шаблоны описаний товара                     | Группировка данных Настройка       | категорий Я.Маркет (для market_c               | ategory) Настройка вы                                                                | рузки Информация и по       | ддержка |    |           |         |
| т.<br>Т.                                      |                                    |                                                |                                                                                      |                             |         |    | 🖹 Сохран  | ить     |
| 🐣 Новый фид                                   | Ð                                  |                                                |                                                                                      |                             |         |    |           |         |
| <b>К</b> Тестовый фид 1                       |                                    |                                                |                                                                                      |                             |         |    |           |         |
| Ф Тестовый фид 2                              |                                    |                                                |                                                                                      |                             |         |    |           |         |
| НАСТРОЙКА FB                                  |                                    |                                                |                                                                                      |                             |         |    |           |         |
| типовой фид                                   |                                    |                                                |                                                                                      |                             |         |    |           |         |
| Стандартная выгрузка                          |                                    |                                                |                                                                                      |                             |         |    |           |         |
|                                               |                                    |                                                |                                                                                      |                             |         |    |           |         |
|                                               |                                    |                                                | OCext.com                                                                            |                             |         |    |           |         |
|                                               |                                    | OpenCart ©<br>Русская сборка OpenCart<br>V     | 0 2009-2019 Все права защи<br>  Форум поддержки   М<br>/ersion 2.1.0.2 (trs-2.1.0.0) | цены.<br>fагазин дополнений |         |    |           |         |
| oc2102.ocext.com/admin/#tab-template_setting0 |                                    |                                                |                                                                                      |                             |         |    |           |         |

3 page

Настройка стандартного фида YML

- 3. Заполните и укажите следующие данные
  - а. Укажите название этой настройки в последующем это понадобится

| 06           | Докуме          | нтация по модулю multi 🗙 📔 Информ         | лация × C<br>style="colon#1abc9c">multi) × +                          |                                    | -          |      |  |  |
|--------------|-----------------|-------------------------------------------|-----------------------------------------------------------------------|------------------------------------|------------|------|--|--|
| ~            | $\rightarrow$ C | 👌 🔺 Не защищено   oc2102.ocex             | t.com/admin/index.php?route=feed/ocext_feed_generator_yamarket&token= | jBcH2X2Tzhu5N9CHS6W9t369IIjOrDit   | ☆ >        | )@xi |  |  |
| Ľ №          | Іодули          |                                           |                                                                       |                                    |            |      |  |  |
| 'n           |                 |                                           |                                                                       |                                    | 🖹 Сохранит |      |  |  |
| ۵            |                 | НОВЫЙ ФИД                                 | Взять за основу шаблон                                                | Выбрать                            |            | •    |  |  |
| 4            |                 | Тестовый фид 1                            |                                                                       |                                    |            |      |  |  |
| ٠            |                 | Тестовый фид 2                            | Название настройки                                                    | новый фид                          |            |      |  |  |
| <u>lılıl</u> |                 | НАСТРОЙКА FB                              |                                                                       | Основные сведения о товаре в OFFER |            |      |  |  |
| oc2102.      | ocext.co        | ТИПОВОЙ ФИД<br>m/admin/#tab-ym-categories | Способ формирования названия товара - <b>name</b>                     | Выключено                          |            | •    |  |  |

## b. Укажите источник для названия товара, в большинстве случаев это данные у товара, расположенные в названии товара

| ос Докуме                       | нтация по модулю multi 🗙 📔 Информ | мация × C<br>style="color:#1abc9c">multi) × +                                                                                    |                                                                                                    | - | - [ | 2    | ×        |
|---------------------------------|-----------------------------------|----------------------------------------------------------------------------------------------------|----------------------------------------------------------------------------------------------------|---|-----|------|----------|
| $\leftrightarrow \rightarrow c$ | А Не защищено   ос2102.осех       | A Не защищено   oc2102.ocext.com/admin/index.php?route=feed/ocext_feed_generator_yamarket&token=jBcH2X2Tzhu5N9CHS6W9t369IIjOrDit |                                                                                                    |   |     | )@xi | :        |
| 🗋 Модули                        | 🗋 Модули                          |                                                                                                    |                                                                                                    |   |     |      |          |
| •                               | Тестовый фид 2                    | Название настройки                                                                                                    | новый фид                                                                                                    |   |     |      | <b>^</b> |
| Lan                             | НАСТРОЙКА FB                      |                                                                                                    | Основные сведения о товаре в OFFER                                                                                                    |   |     |      |          |
|                                 | типовой фид                       | Способ формирования названия товара - <b>name</b>                                                                                | Название товара                                                                                                    |   | '   | •    |          |
|                                 | Стандартная выгрузка              | Приводить текст к нижнему регистру с заглавной буквой каждого слова                                                              | Выключено<br>Название товара<br>Meta-title товара (при пустом значении, продукт не будет выгружаться)<br>ID товара (из коточии товара – осодист, id) |   | =   | ).   |          |
|                                 |                                   | Источник для описания - description                                                                                              | і в товара (из карточки товара - product_io)<br>Модель<br>SKU                                                                                        |   |     |      |          |
|                                 |                                   | Тип описания vendor.model                                                                                                    | EAN                                                                                                    |   |     |      | -        |

с. Укажите источник для VENDOR, в большинстве случаев это производитель

| ос Документация по модулю multi 🗙 🌓 Инфор | мация x 🕒 <b style="color;#1abc9c">multi) x +</b>                                                                                                    |                                                                                                    |  | - |   | 2   | < |
|-------------------------------------------|----------------------------------------------------------------------------------------------------|----------------------------------------------------------------------------------------------------|--|---|---|-----|---|
| 🗲 🔶 🖸 🔺 Не защищено   oc2102.oce          | xt.com/admin/index.php?route=feed/ocext_feed_generator_yamarket&token=j                                                                                                    | v/index.php?route=feed/ocext_feed_generator_yamarket&token=jBcH2X2Tzhu5N9CHS6W9t369IIjOrDit                                                          |  |   | > | exi | : |
| 🗅 Модули                                  |                                                                                                    |                                                                                                    |  |   |   |     |   |
|                                           | При данном типе описания товара в YML, у товара должен быть указан производитель. Для товаров, у<br>которых не указан производитель использовать vendor.model не нужно                                               | Выключено                                                                                                    |  |   | ¥ |     | * |
|                                           | Название производителя - <b>vendor</b>                                                                                                    | Выключено                                                                                                    |  |   | • |     |   |
|                                           | Кода производителя - <b>vendorCode</b>                                                                                                    | Выключено<br>Название товара<br>Меta-title товара (при пустом значении, продукт не будет выгружаться)<br>ID товара (из карточки товара - product_id) |  |   |   |     |   |
|                                           | Способ формирования модели товара - <b>model</b>                                                                                                    | Modeure<br>SKU<br>UPC                                                                                                    |  |   |   |     |   |
|                                           | Самовывоз - <b>pickup</b>                                                                                                    | EAN<br>JAN<br>ISBN                                                                                                    |  |   |   |     |   |
|                                           | Указывать, что данный продукт можно купить в торговой точке - store<br>Не указывайте этот параметр, если у Вас нет стационарной точки продаж, или товар невозможно<br>купить в торговой точке продаж                 | MPN<br>Расположение (из карточки товара - location)<br>Производитель (указанный в карточке товара)                                                   |  |   |   |     |   |
|                                           | Наличие доставки у данного товара - delivery<br>Если продукт невозможно доставить - не указывайте этот параметр. Если есть доставка, в т.ч. в другие<br>регионы, а не только по собственному - включите этот элемент | Цена<br>Bec (none - weight)<br>channel - это поле нашел модуль в таблице товаров в БД                                                                |  |   |   |     | Ŧ |

## d. Укажите источник для сведений MODEL и включите DELIVERY

| ов Документация по модулю multi 🗙 📋 Инфор | мация x b style="colon#labc9c">multi) x +                                                                                                    |                                  | - 🗆 ×           |
|-------------------------------------------|----------------------------------------------------------------------------------------------------|----------------------------------|-----------------|
| 🗧 🔶 С 🔺 Не защищено   ос2102.осея         | xt.com/admin/index.php?route=feed/ocext_feed_generator_yamarket&token=j                                                                                                    | jBcH2X2Tzhu5N9CHS6W9t369IIjOrDit | ☆ <u>ル</u> )@×i |
| 🗅 Модули                                  |                                                                                                    |                                  |                 |
|                                           |                                                                                                    |                                  | A               |
|                                           | Способ формирования модели товара - model                                                                                                    | Модель                           | •               |
|                                           | Самовывоз - <b>pickup</b>                                                                                                    | Выключено                        | T               |
|                                           | Указывать, что данный продукт можно купить в торговой точке - store<br>Неухазывайте этот параметр, если у Вас нет стационарной точки продак, или товар невозможно<br>купить в торговой точке продак                                                                                                    | Выключено                        | Ŧ               |
|                                           | Наличие доставки у данного товара - delivery<br>Если продукт невозискою доставить - не указывайте этот параметр. Если есть доставка, в т.ч. в другие<br>регионы, а не только по собственному - включите этот элемент                                                                                                    | Включено                         | Ţ               |
|                                           | Стоимость и срок доставки в своем регионе - delivery-options<br>Висстругарявшате local additiong cost теперь исоно уквать до 5 макной уголовий доставии. Для<br>какдого из 5-ти условий возможно уквать, цену в сурбяте, срок в деях и время оформления заказа, до<br>исступления исопрого действуте диника цени и срок. | Выключено                        | <b>.</b>        |
|                                           |                                                                                                    | Способ информации о наличии      |                 |
|                                           | Укажите статус магазина. который означает. что товар в наличии - атоибут                                                                                                    | В наличии                        | × -             |

Настройка стандартного фида YML

е. Укажите статус, означающий наличие товара и статусы, которые означают, что товара нет в наличии. Укажите, чтобы анализ наличия производился по количеству товара

| ос Документация по модулю multi 🗙 📋 Инфор | Документация по модулю multi X 🗈 Информация X 🗅 <b style="color:#1abc9c">multi) X +</b>                                                                                                    |                                    |    |    |       |   |  |  |
|-------------------------------------------|----------------------------------------------------------------------------------------------------|------------------------------------|----|----|-------|---|--|--|
| ← → C ▲ Не защищено   ос2102.осез         | xt.com/admin/index.php?route=feed/ocext_feed_generator_yamarket&token                                                                                                    | =jBcH2X2Tzhu5N9CHS6W9t369IIjOrDit  | \$ | J. | )@xi  | : |  |  |
| Р Молули                                  |                                                                                                    |                                    |    |    |       |   |  |  |
|                                           | пастугалстия которого деястауст данная цена и срок                                                                                                    |                                    |    |    |       |   |  |  |
|                                           |                                                                                                    | Способ информации о наличии        |    |    |       |   |  |  |
|                                           | Укажите статус магазина, который означает, что товар в наличии - атрибут                                                                                                    | • В наличии                        |    | -  |       |   |  |  |
|                                           | available="true" в offer                                                                                                    | 🔾 В наличии - 2-3 дня              |    | _  |       |   |  |  |
|                                           | ЕСЛИ не указать, проверка наличия осуществляется по количеству товара. Если включить, то<br>независимо от количества товара будет указываться, как есть в наличии                             | Онет в наличии                     |    | -  |       |   |  |  |
|                                           | Vvawите статусы магазина, которые означают, что товара нет в наличии                                                                                                    |                                    |    |    | - 1   |   |  |  |
|                                           | (под заказ) - статус, который появляется при нулевых остатках - атрибут                                                                                                    | В наличии<br>И в наличии - 2-3 дня |    | Î  |       |   |  |  |
|                                           | available="false" в offer<br>Если выключено, проверка наличия осуществляется по количеству товара, если включено, то<br>независимо от количества товара, будет указываться, как нет в наличии | Инт в наличии                      |    |    | 6 H I |   |  |  |
|                                           |                                                                                                    | 🗹 Предзаказ и доставка 14 дней     |    | *  | r     |   |  |  |
|                                           | Для выбора статуса наличия использовать реальные остатки, но не статусы                                                                                                    |                                    |    |    | _     |   |  |  |
|                                           | склада<br>склада<br>Егон выблать "Вилицеци" у товалов изторых больше циля статис в малиете билет "есть в малишии"                                                                             | Включено                           |    | *  | ·     |   |  |  |
|                                           | Если "Выключено", то наличие будет проверяться по статусам склада                                                                                                    | Включено                           |    |    |       |   |  |  |
|                                           | Выгружать в YMI товары с нудевыми остатками                                                                                                    | Выключено                          |    |    |       |   |  |  |
|                                           | Если выбрать "Выключено", то товары, у которых нулевые остатки не попадут в YML файл. Если<br>выбрать "Включено", то данные товары будут с атрибутом в offer - available="false"              | Выключено                          |    | *  |       |   |  |  |
|                                           | Заменить статус TRUE на указанное значение (оставьте TRUE, если изменений не требуются)                                                                                                    | true                               |    |    |       |   |  |  |
|                                           | Заменить статус FALSE на указанное значение (оставьте FALSE, если изменений не требуются)                                                                                                    | false                              |    |    |       |   |  |  |
|                                           |                                                                                                    | Дополнительные теги и настройки    |    |    |       |   |  |  |
|                                           |                                                                                                    |                                    |    |    |       | - |  |  |

## f. Включите создание тега связанных товаров, на основе связанных товаров ОпенКарта

| ос Документация по модулю multi 🗙 🎦 Инфор | мация X 🗅 <b style="color:#1abc9c">multi) X +</b>                                                                                                    |                                                                                | -  | - [ | 2        | × |
|-------------------------------------------|----------------------------------------------------------------------------------------------------|--------------------------------------------------------------------------------|----|-----|----------|---|
| ← → С 🔺 Не защищено   ос2102.осех         | xt.com/admin/index.php?route=feed/ocext_feed_generator_yamarket&token=                                                                                                    | jBcH2X2Tzhu5N9CHS6W9t369IIjOrDit                                               | \$ | ょ   | )@xi     | : |
| 🗅 Модули                                  |                                                                                                    |                                                                                |    |     |          |   |
|                                           | проселов. Например, U. 11/22.333/1.5                                                                                                    |                                                                                |    |     |          | * |
|                                           | Источник для типа / категории товара - typePrefix<br>Будет передаваться, если тип описания vendor.model (включается выше). Данный параметр<br>необязательный, но существенено влияет на качество размещения. Узнайте больше о том, что сюда<br>размещает справочимся билерк Малока. | Выключено                                                                      |    | •   | ,        |   |
|                                           |                                                                                                    |                                                                                |    |     |          |   |
|                                           | Источник для возрастной категории товара - <b>age</b><br>Если включено, то нокно выбрать единицы измерения, в которых у Вас указывается данная                                                                                                    | Выключено                                                                      |    |     | '        |   |
|                                           | информация. Допустнына значения - года, месяца. Для годов (unit="year): 0, 6, 12, 16, 18. Для месяцев<br>(unit="month"): 0, 1, 2, 3, 4, 5, 6, 7, 8, 9, 10, 11, 12<br>Необходимо выбрать                                                                                             | Необходимо выбрать                                                             |    |     | <b>-</b> |   |
|                                           | Участвует в программе Заказ на Маркете - <b>сра</b>                                                                                                    | Выключено                                                                      |    | •   | /        |   |
|                                           | Передавать похожие товары - <b>гес</b>                                                                                                    | Выключено                                                                      |    |     | ,        |   |
|                                           | Официальная гарантия производителя на товар - manufacturer_warranty                                                                                                    | Включено<br>Выключено                                                          |    |     |          |   |
|                                           | Товар для взрослых - adult                                                                                                    | Выключено                                                                      |    |     | /        |   |
|                                           | Оформление характеристик в <b>рагат</b>                                                                                                    | <param name="Название группы атрибутов"/> Название атрибута: значение атрибута |    | •   | ,        |   |
|                                           | Вывести у товара все категории, в которых он размещен                                                                                                    | Выключено                                                                      |    |     | ·]       |   |
|                                           |                                                                                                    | Способ формирования изображений                                                |    |     |          | - |

## g. Выберите «Не обрабатывать изображения, и укажите максимальное количество дополнительных изображений: 9

| ос Документация по модулю multi 🗙 🏻 🕒 Инфор | мация × C<br>style="color:#1abc9c">multiY × +                                                                                                    |                                                                                |   | - |     | ×     |
|---------------------------------------------|----------------------------------------------------------------------------------------------------|--------------------------------------------------------------------------------|---|---|-----|-------|
| ← → C ▲ Не защищено   ос2102.осех           |                                                                                                    | jBcH2X2Tzhu5N9CHS6W9t369IIjOrDit                                               | ☆ | ょ | )@x | r - E |
| 🗅 Модули                                    |                                                                                                    |                                                                                |   |   |     |       |
|                                             | Оформление характеристик в <b>рагат</b>                                                                                                    | <param name="Название группы атрибутов"/> Название атрибута: значение атрибута |   |   | •   | *     |
|                                             | Вывести у товара все категории, в которых он размещен                                                                                                    | Выключено                                                                      |   |   | •   |       |
|                                             | Способ формирования изображений                                                                                                    |                                                                                |   |   |     |       |
|                                             | Передавать продукты без изображений                                                                                                    | Выключено                                                                      |   |   | •   |       |
|                                             | Размер изображения, рекомендуется 500, рх                                                                                                    |                                                                                |   |   |     | 1     |
|                                             | Правила обработки изображений                                                                                                    | Не обрабатывать изображения (передавать исходный файл)                         |   |   | •   |       |
|                                             | Максимальное количество дополнительных изображений                                                                                                    | 9                                                                              |   |   | •   |       |
|                                             |                                                                                                    | Ценообразвание                                                                 |   |   |     |       |
|                                             | Если товар идет по акции, передавать цену по акции? Основная цена будет передана в <b>oldprice</b>                                                                      | Выключено                                                                      |   |   | •   |       |
|                                             | Укажите на какой процент, нужно уменьшать все цены для Яндекс.Маркета?<br>Разделитель дробей - точка, например. 10.5 - будет означать, что цену нужно понизить на 10.5% | 96                                                                             |   |   |     |       |
|                                             | Выгружать товары с ценой равной нулю?                                                                                                    | Выключено                                                                      |   |   | Ŧ   | -     |

#### h. Активируйте это описание

| от Документация по модуло muli: х   🗅 Информация х 🕐<br><br>style="color=#lab:90">mulbi x + |                                                                                                    |                                        |   |   |      | × |
|---------------------------------------------------------------------------------------------|----------------------------------------------------------------------------------------------------|----------------------------------------|---|---|------|---|
| ← → С 🔺 Не защищено   ос2102.осез                                                           |                                                                                                    | j8cH2X2Tzhu5N9CHS6W9t369IIjOrDit       | ☆ | ト | )@xi | : |
| 🗅 Модули                                                                                    |                                                                                                    |                                        |   |   |      |   |
|                                                                                             | Если необходимо переименовать казне-либо тети, перечислите их здесь<br>через следующий разделители:<br>oldprice-price_old (vendorCode-mpn<br>B игоговом фице висяст tera oldprice будет указан тег price_old, а вместо тега<br>vendorCode будет указан тег mpn |                                        |   |   |      | * |
|                                                                                             | Отключить товары этого шаблона (если включить товары этого шаблона не попадут в YML)                                                                                                    | Выллючено                              |   |   | •    |   |
|                                                                                             | <b>НАСТРОЙКА ДЛЯ FACEBOOK фида</b> : Состояние товара                                                                                                    | Новый                                  |   |   | ۳    |   |
|                                                                                             | Применять этот шаблон                                                                                                    | Включено                               |   |   | *    |   |
|                                                                                             |                                                                                                    | Включено<br>Выключено<br>Удалить       |   |   |      |   |
|                                                                                             |                                                                                                    |                                        |   |   |      |   |
|                                                                                             | OCext.com                                                                                                    |                                        |   |   |      |   |
|                                                                                             | OpenCart © 2009-2019 Bce r                                                                                                    | грава защищены.                        |   |   |      |   |
|                                                                                             | Русская сборка OpenCart   Форум поде<br>Version 2.1.0.2 (trs                                                                                                    | ержи   Магазин дополнений<br>-2.1.0.0) |   |   |      | * |

#### і. Нажмите сохранить

| 💽 Докум                      | вентация по модулю multi 🗙 📔 Ин | формация x Di <b style="color:#Tabc9c">multi) x +</b>                                                                                                    |                                           | -        |      | × |  |  |  |  |
|------------------------------|---------------------------------|----------------------------------------------------------------------------------------------------|-------------------------------------------|----------|------|---|--|--|--|--|
| $\leftarrow \   \rightarrow$ | С 🛈 Не защищено   ос2102.       | ocext.com/admin/index.php?route=feed/ocext_feed_generator_yamarket&token=                                                                                                    | jBcH2X2Tzhu5N9CHS6W9t369IIjOrDit          | ☆ ♪      | )@x  | : |  |  |  |  |
| 🗋 Модули                     | 4                               |                                                                                                    |                                           |          |      |   |  |  |  |  |
| -                            | Шаблоны описаний товара         | Группировка данных Настройка категорий Я.Маркет (для market_category)                                                                                                    | Настройка выгрузки Информация и поддержка |          |      | ^ |  |  |  |  |
| -<br>                        |                                 |                                                                                                    |                                           | 🖹 Coxpar | нить | 1 |  |  |  |  |
|                              | Новый фид                       | Взять за основу шаблон                                                                                                    | Выбрать                                   |          | Ŧ    |   |  |  |  |  |
| · · · ·                      | Тестовый фид 1                  |                                                                                                    |                                           |          |      |   |  |  |  |  |
| Lud                          | Тестовый фид 2                  | Название настройки                                                                                                    | новый фид                                 |          |      |   |  |  |  |  |
|                              | НАСТРОЙКА FB                    |                                                                                                    | Основные сведения о товаре в OFFER        |          |      |   |  |  |  |  |
|                              | типовой фид                     | Способ формирования названия товара - <b>пате</b>                                                                                                    | Название товара                           |          | •    |   |  |  |  |  |
|                              | Стандартная выгрузка            |                                                                                                    |                                           |          |      |   |  |  |  |  |
|                              | новый фид                       | Приводить текст к нижнему регистру с заглавной буквой каждого слова                                                                                                    | Выключено                                 |          | •    |   |  |  |  |  |
|                              |                                 | Источник для описания - description                                                                                                    | Описание товара                           |          | •    |   |  |  |  |  |
|                              |                                 | Тип описания vendor.model<br>При данном типе описания товара в VML у товара должен быть указан производитель. Для товароя, у<br>которых не указан производитель использовать vendor.model не нужно | Выключено                                 |          | •    |   |  |  |  |  |
|                              |                                 |                                                                                                    |                                           |          |      |   |  |  |  |  |

## 4. Зайдите в закладку Группировка данных и выберете пункт

| ое Доку                  | ументация по модулю multi 🗙 📔 🗋 | Информация                | x 🗅 <b style="color:#1abc9c">multi\ x +</b>                                                     |   | -  |      | ×    |
|--------------------------|---------------------------------|---------------------------|-------------------------------------------------------------------------------------------------|---|----|------|------|
| $\leftarrow \rightarrow$ | C 🛈 Не защищено   ос21          | 02.ocext.com/admin/index. | php?route=feed/ocext_feed_generator_yamarket&token=jBcH2X2Tzhu5N9CHS6W9t369IIjOrDit             | ☆ | J. | )@xi | :    |
| 🕒 Моду                   | ли                              |                           |                                                                                                 |   |    |      |      |
| 0210                     | multiYML Pro                    |                           | алы продекуучика / multiVMI Мориль создания расширенных VMI файдов, Локиментация Поддерука      |   |    | •    |      |
|                          |                                 |                           | лы продолжения т пактина подуло создания расал ретных пис файлов, докуле поддержка              |   |    |      | 1    |
|                          |                                 |                           |                                                                                                 |   |    |      |      |
| <b>6</b> -               | Настроики модуля обновлены!     |                           |                                                                                                 |   |    | ×    |      |
|                          |                                 |                           |                                                                                                 |   |    |      | 1    |
| ~                        | Шаблони колисаций горара        |                           | Цастрайка изтерарий в Мариот (ард графият сторов) — Цастрайка рикрупки — Мифариация и разворика |   |    |      |      |
| 1                        | шаолоны описании товара         | Группировка данных        | пастроика категории л.маркет (для market_category) пастроика вы рузки информация и поддержка    |   |    |      |      |
|                          |                                 |                           |                                                                                                 |   |    |      |      |
| -                        | Группа данных                   |                           | Выбрать                                                                                         |   | •  |      |      |
| -                        |                                 |                           | Выбрать                                                                                         |   | -1 |      |      |
| -                        |                                 |                           | Выгрузка для tiu.ru                                                                             |   |    |      |      |
| *                        |                                 |                           | Для ТОРГ.майл.ру<br>Все товары - пример                                                         |   |    |      |      |
| <u>lad</u>               |                                 |                           | Тестовый 2                                                                                      |   |    |      |      |
|                          |                                 |                           | Test333                                                                                         |   |    |      |      |
|                          |                                 |                           | категория такое-то 2<br>Для оптовика 1                                                          |   |    |      |      |
|                          |                                 |                           | Bыгрузка из MP3 Players > test 5                                                                |   |    |      | - 1  |
|                          |                                 |                           | Только Apple                                                                                    |   |    |      | - 1  |
|                          |                                 |                           | Категория такая-то                                                                              |   |    |      |      |
|                          |                                 |                           | HB<br>Grangentania due                                                                          |   |    |      | - 1  |
|                          |                                 |                           | Выгрузка для "Стандартная выгрузка"                                                             |   |    |      | - 11 |
|                          |                                 |                           | Новая группа данных                                                                             |   |    |      | -    |

## 5. В появившемся окне укажите всем категориям настройку, которая была создана в п. 4, её название Новый фид

| ое Доку                      | ументация по модулю multi 🗙 📔 Инфо                                                                                                    | рмация 🗙 🕒 <b style="d&lt;/th&gt;&lt;th&gt;color:#1abc9c">multiY × +</b>                                                                                                    |                                                                                                    |                                                            | -                                                                                                    |          | ×    |     |
|------------------------------|----------------------------------------------------------------------------------------------------|----------------------------------------------------------------------------------------------------|----------------------------------------------------------------------------------------------------|------------------------------------------------------------|----------------------------------------------------------------------------------------------------|----------|------|-----|
| $\leftarrow \   \rightarrow$ | C 🛈 Не защищено   oc2102.oce                                                                                                    | ext.com/admin/index.php?route=feed/ocex                                                                                                    | t_feed_generator_yamarket&token=jBcH                                                                                                    | 12X2Tzhu5N9CHS6W9t369IIjOrDit                              |                                                                                                    | ☆ 🏃      | )@×  | . : |
| 🗋 Моду                       | ли                                                                                                    |                                                                                                    |                                                                                                    |                                                            |                                                                                                    |          |      |     |
| <b>۔</b>                     |                                                                                                    |                                                                                                    |                                                                                                    |                                                            |                                                                                                    | 🖹 Сохран | нить | *   |
| \$                           | Группа данных                                                                                                    | Новая группа данных                                                                                                    | ٣                                                                                                    | <b>Название этой группы данных:</b><br>Новая группа данных |                                                                                                    |          |      |     |
| <u>lılıl</u>                 | Удалить эту группу?                                                                                                    | Mndopunuus x     b ds dyle="color=#lab:00;">    Q2.occext.com/admin/index.php?route=feed/occext_feed_generator_yamarket8token=jBcH2X2TzhuSN9CH56W9t369IIjO/Dit       20.occext.com/admin/index.php?route=feed/occext_feed_generator_yamarket8token=jBcH2X2TzhuSN9CH56W9t369IIjO/Dit <td< td=""></td<> |                                                                                                    |                                                            |                                                                                                    |          |      |     |
|                              | Категории. Если не указаны - будут испо<br>упращенному формату YML<br>Укажите катеории, из которых нумно выгружать тов<br>УМL, будут применяться настройки, которые Вы наст | льзованы все категории и выгрузка по<br>ары в YML. К товарам из категории, при формировании<br>роили в соответствующем шаблоне параметров                                                                                                    | Выбрать один шаблон описания това           Выбрать один шаблон описания това           Выгружать по упращенному формату           Тестовый фид 1           Тестовый фид 2           НАСТРОЙКА ГВ           ТИПОВОЙ ФИД           Стандартная выгрузка           НОВЫЙ ФИД           Сомроненся > моннсогя > test 2           MP3 Players > test 5           MP3 Players > test 4 | ра для всех<br>ра для всех<br>YML                          | Выгружать по упращенному формату YML<br>Выгружать по упращенному формату YML<br>Выгружать по упращенному формату YML |          |      |     |

## 6. Укажите всем производителям настройку, которая была создана в п. 4, её название Новый фид

| ос Док                                                                                                  | ументация по модулю mult: 🗙 📋 Информация 🗙 🗋<br>b style="d                                                                                                    | olor;#1abc9c">multi\ × +                                                                                                    |                                      |   | - |      | × |
|----------------------------------------------------------------------------------------------------|----------------------------------------------------------------------------------------------------|----------------------------------------------------------------------------------------------------|--------------------------------------|---|---|------|---|
| $\leftarrow \   \rightarrow$                                                                            | С 🛈 Не защищено   oc2102.ocext.com/admin/index.php?route=feed/ocext                                                                                                    | t_feed_generator_yamarket&token=jBcH2X2Tzhu5N9CHS6W9                                                                                                    | 9t369IljOrDit                        | ☆ | X | )@xi | : |
| 🗅 Моду                                                                                                  | ли                                                                                                    |                                                                                                    |                                      |   |   |      |   |
|                                                                                                    | значением)                                                                                                    |                                                                                                    |                                      |   |   |      |   |
|                                                                                                    |                                                                                                    |                                                                                                    |                                      |   |   |      |   |
|                                                                                                    |                                                                                                    | Выбрать один шаблон описания товара для всех                                                                                                    |                                      |   |   | •    |   |
| Производители. Если не указаны - будут учитываться все производ<br>выгоузка по упрациенному формату YMI | Производители. Если не указаны - будут учитываться все производители и<br>выпрузка по упращенному формату YML<br>Учачка опочланиящителя и товали историту истор в УМГ К тредам лачных поливеранияся пом | Выбрать один шаблон описания товара для всех<br>Выгружать по упращенному формату YML<br>Тестовый фид 1<br>Тестовый фид 2<br>НАСТРОЙКА FB<br>ТИПОВОЙ ФИД<br>Стандартная выгрузка<br><b>НОВЫЙ ФИД</b> |                                      |   |   |      |   |
|                                                                                                    | формировании YML, будут применяться настройки, которые Вы настроили в соответствующем шаблоне<br>параметров                                                                                             |                                                                                                    | Выгружать по упращенному формату YML |   | • | J    |   |
|                                                                                                    |                                                                                                    | Apple                                                                                                    | Выгружать по упращенному формату YML |   | • | ·]   |   |
|                                                                                                    |                                                                                                    | Canon                                                                                                    | Выгружать по упращенному формату YML |   | • | ·    |   |
|                                                                                                    |                                                                                                    |                                                                                                    | Выгружать по упращенному формату YML |   | • | •    |   |
|                                                                                                    | Укажите приоритет настроек (если будут пересекаться категории, производители<br>и пр., то данным будут присвоены шаблоны описаний товаров с наименьшим<br>значением)                                    | 4                                                                                                    |                                      |   |   |      |   |
|                                                                                                    |                                                                                                    |                                                                                                    |                                      |   |   |      | • |

7. В версии multiYML PRO также доступна функция точного отбора товара. На примере ниже создан отбор товаров, количество которых больше или равно нулю, а в модели содержится слева префикс **pref**-

| 💽 Документация по модулю multi 🗙 🗋 Информация 🗙 🎦<br>style="c | одулос лиці: X         Иноориация         X         -<br>-<br> |                                                                                                    |                                               |        |      |    |
|---------------------------------------------------------------|----------------------------------------------------------------------------------------------------|----------------------------------------------------------------------------------------------------|-----------------------------------------------|--------|------|----|
|                                                               | _feed_generator_yamarket&token=jE                                                                                                    | 3cH2X2Tzhu5N9CHS6W9t369IIjOrDit                                                                                |                                               | ☆      | չ. շ | xi |
| 🗅 Модули                                                      |                                                                                                    |                                                                                                    |                                               |        |      |    |
|                                                               | Поле в таблице товара                                                                                                    | Оператор                                                                                                    | Значение                                      | Логика |      | •  |
|                                                               |                                                                                                    |                                                                                                    |                                               |        | _    |    |
|                                                               | quantity 🔻                                                                                                    | 2 7                                                                                                    | 0                                             | И      | •    |    |
|                                                               | model 🔻                                                                                                    | Содержит префикс слева                                                                                         | pref                                          | Или    | •    |    |
| Фильтр по значению из таблицы товара и замена тегов YML       | Не указано 🔻                                                                                                    | Не указывать 🔻                                                                                                 |                                               | Или    | Ŧ    |    |
|                                                               | Не указано 🔻                                                                                                    | Не указывать 🔻                                                                                                 |                                               | Или    | •    |    |
|                                                               | Не указано 🔻                                                                                                    | Не указывать 🔻                                                                                                 |                                               | Или    | •    |    |
|                                                               | Если необходимо переименовать<br>oldpriceprice_old offerproduct<br>В итоговом фиде вместе тега oldp                                                                                                    | , какие-либо теги, перечислите их здесь через след<br>price будет указан тег price_old, а вместо тега offer бу | ующий разделитель:<br>удет указан тег product |        |      |    |
|                                                               |                                                                                                    |                                                                                                    |                                               |        |      | -  |

8. Создайте название этой выгрузке – оно будет необходимо на следующем шаге

| ос До                    | кументация по модулю multi 🗙 📔 Инф                               | формация Х                     | C <b style="color.#1abc9c">multi) × +</b>                                               | _       |      | ×   |
|--------------------------|------------------------------------------------------------------|--------------------------------|-----------------------------------------------------------------------------------------|---------|------|-----|
| $\leftarrow \rightarrow$ | С 🔺 Не защищено 🛛 ос2102.с                                       | ocext.com/admin/index.php?ro   | te=feed/ocext_feed_generator_yamarket&token=jBcH2X2Tzhu5N9CHS6W9t369IIjOrDit            | ☆ 🥬     | )@×  | a E |
| 🖞 Мод                    | ули                                                              |                                |                                                                                         |         |      |     |
| ÷.                       | • Настройки модуля обновлены!                                    |                                |                                                                                         |         | ×    | *   |
|                          |                                                                  |                                |                                                                                         |         |      |     |
| ` <b>_</b>               | Шаблоны описаний товара                                          | <b>Группировка данных</b> Наст | ойка категорий Я.Маркет (для market_category) Настройка выгрузки Информация и поддержка |         |      |     |
| •                        |                                                                  |                                |                                                                                         |         |      |     |
|                          |                                                                  |                                |                                                                                         | 🖹 Coxpa | нить |     |
| ~                        |                                                                  |                                | Название этой группы данных:                                                            |         |      |     |
| \$                       | Группа данных                                                    | Новая группа данных            | ▼<br>Новая выгрузка                                                                     |         |      |     |
| <u>.111</u>              | Удалить эту группу?                                              | Выбрать                        |                                                                                         |         | •    |     |
|                          |                                                                  |                                |                                                                                         |         |      | _   |
|                          |                                                                  |                                | новый фид                                                                               |         | •    |     |
|                          |                                                                  |                                |                                                                                         |         |      |     |
|                          |                                                                  |                                | Категории (выделить все) Шаблоны описаний товара                                        |         |      |     |
|                          |                                                                  |                                | □ Components > Monitors > test 1 НОВЫЙ ФИД                                              |         | T    |     |
|                          | Категории. Если не указаны - будут ис<br>упращенному формату YML | пользованы все категории и вы  |                                                                                         |         |      | •   |

## 9. Войдите в закладку Настройка выгрузки, включите модуль, и заполните основную информацию о магазине

| ос Докум                        | ентация по модулю multi 🗙 🗈 Информация 🗙 🎦 <b style="color:#1abc9c">multi) 🗙 +</b>                                                                                                    |                                                 | -   |          | ×   |  |  |  |  |  |
|---------------------------------|----------------------------------------------------------------------------------------------------|-------------------------------------------------|-----|----------|-----|--|--|--|--|--|
| $\leftrightarrow$ $\rightarrow$ | 🛈 Не защищено   oc2102.ocext.com/admin/index.php?route=feed/ocext_feed_generator_yamarket&token=jBcH2X2Tzhu5N9CHS6W9t369IIjOrDit                                                                                                    |                                                 | ☆ 🏃 | )@xi     | . : |  |  |  |  |  |
| 🗋 Модули                        |                                                                                                    |                                                 |     |          |     |  |  |  |  |  |
| *                               | Статус модуля                                                                                                    | Включено                                        |     | T        | ^   |  |  |  |  |  |
| <u>Luul</u>                     | Включить оптимизацию (для работы на слабых хостингах)<br>Оптимизация может увеличить время создания YML-файла. Установите размер памяти ОЗУ из расчета: на каждые 20000 товаров - 768Мб ОЗУ и время работы скрипта max_execution_time 300 секнуд | Отключено<br>Уровень оптимизации<br>Минимальный |     | <b>v</b> | l   |  |  |  |  |  |
|                                 | Оптимизация при получении первичных данных для YML (чем ниже число, тем меньше затраты ОЗУ, но время обработки при этом будет увеличиваться)                                                                                                    | Выключено                                       |     | •        |     |  |  |  |  |  |
|                                 | Оптимизация при формировании итогового YML (файл будет записываться частями)                                                                                                    | Включено                                        |     | •        |     |  |  |  |  |  |
|                                 | Выгружать только категории товаров (не все)                                                                                                    | Выключено                                       |     | T        |     |  |  |  |  |  |
|                                 | Количество дополнительных (своих) элементов в YML                                                                                                    | 5                                               |     |          |     |  |  |  |  |  |
|                                 | Количество условий в delivery-option                                                                                                    | 5                                               |     |          |     |  |  |  |  |  |
|                                 | Короткое название магазина<br>Название, которое выводится в списке найденных на Яндекс.Маркете товаров. Не должно содержать более 20 символов                                                                                                    | Магазин                                         |     |          |     |  |  |  |  |  |
|                                 | Полное наименование компании<br>Не публикуется, используется, для внутренней идентификации                                                                                                    |                                                 |     |          |     |  |  |  |  |  |
|                                 | Версия, удалите значение, если не хотите его передавать (рекомендуется передавать это значение)                                                                                                    | 2.1.0.2                                         |     |          | +   |  |  |  |  |  |

Настройка стандартного фида YML

10. После сохранения выгрузки (п. 8) появляются ссылки, которые позволяют генерировать фид. В п. 8, выгрузка названа Новая выгрузка, она появилась с еще не сохраненным токеном. Укажите язык и валюту

| ое Доку                    | ментация по модулю multi 🗙                                                                                                    | 🕒 Информация 🗙 🎦 <b style="color:#1abc&lt;/th&gt;&lt;th&gt;9c">multiY × +</b>                                                                                                    | -                                                                                                    |                               | ×    |   |  |  |  |  |  |
|----------------------------|----------------------------------------------------------------------------------------------------|----------------------------------------------------------------------------------------------------|----------------------------------------------------------------------------------------------------|-------------------------------|------|---|--|--|--|--|--|
| $\leftarrow \ \rightarrow$ | С 🛈 Не защищено                                                                                                    | oc2102.ocext.com/admin/index.php?route=feed/ocext_feed_ge                                                                                                    | nerator_yamarket&token=jBcH2X2Tzhu5N9CHS6W9t369IIjOrDit                                                                                           | ☆ <sup>1</sup> / <sub>2</sub> | )@xi | : |  |  |  |  |  |
| 🗋 Модул                    | и                                                                                                    |                                                                                                    |                                                                                                    |                               |      |   |  |  |  |  |  |
|                            | Настройка ссыл                                                                                                    | ок и файлов для интеграции с маркет                                                                                                    | лейсами                                                                                                    |                               |      | • |  |  |  |  |  |
|                            | Группы данных для<br>выгрузки (создаются<br>а табе Группировка<br>данных)         Настройка файлов и ссылок, которые их создают/обновляют           Валюта цен         ЕUR           Язык контента         Русский           Настройка ссылки, которая создает файлы. Введите<br>защитный кол который защитит от         Русский | r                                                                                                    |                                                                                                    |                               | ł    |   |  |  |  |  |  |
|                            |                                                                                                    | Валюта цен                                                                                                    | EUR                                                                                                    | •                             | .]   |   |  |  |  |  |  |
|                            |                                                                                                    | Язык контента                                                                                                    | Русский                                                                                                    | •                             | •    |   |  |  |  |  |  |
|                            | Новая выгрузка                                                                                                    | Настройка ссылки, которая создает файлы. Введите<br>защитный код, который защитит от<br>несанкционированного вызова. Только латинские букве<br>и цифры<br>Вызов данной ссылки в браузере, или через планировщик, или роботом<br>маркетллейса формирует актуальный файл, который записывается с имен<br>файла, как указано ниже | http://oc2102.ocext.com/index.php?route=feed/ocext_feed_generator_yamarket&= <mark>84864<br/>Ссылка еще не сохранялась - нажмите Сохранить</mark> |                               |      |   |  |  |  |  |  |
|                            |                                                                                                    | Имя файла, который будет создан после вызова ссылка<br>(указанной выше). Только латинские буквы и цифры<br>Даный файл, создается всямий раз, как вызовается ссылка, указанная выш                                                                                                    | Имя файла, куда будет записан YML файл:<br>http://oc2102.ocext.com/ocext_yml_feedxml<br>e.                                                        |                               |      |   |  |  |  |  |  |
|                            |                                                                                                    | Вызов данного файла из браузера, или роботом маркетллейса не обновля<br>его содерхимое. Данный файл обновляется вызовом ссылки указанной<br>выше                                                                                                    | <sup>ит</sup> Имя файла, куда будет записан фид для Facebook:<br>http://oc2102.ocext.com/ <mark>ocext_fb_feed</mark> .xml                         |                               |      |   |  |  |  |  |  |
|                            |                                                                                                    |                                                                                                    |                                                                                                    |                               |      |   |  |  |  |  |  |
|                            |                                                                                                    | Валюта цен                                                                                                    | RUB                                                                                                    | •                             | ] [  | - |  |  |  |  |  |

Настройка стандартного фида YML

## 11. Нажмите сохранить

| ос д     | окументация по модулю multi 🗙 🗈 Информация 🗙 🗅<br>style="color:#1abc9c">multi) 🗙 +                                                                                                    | -        |           |
|----------|----------------------------------------------------------------------------------------------------|----------|-----------|
| ← -      | C ③ Не защищено   oc2102.ocext.com/admin/index.php?route=feed/ocext_feed_generator_yamarket&token=jBcH2X2Tzhu5N9CHS6W9t369IIjOrDit                                                                                                    | ☆ 📕      | )@xi      |
| 🗋 Mo     | рдули                                                                                                    |          |           |
|          | opencart                                                                                                    |          | Выход 🕩 🇴 |
| 83<br>>> | multiYML Pro Edition 💣 / Каналы продвижения / multiYML Модуль создания расширенных YML-файлов Документация Поддержка                                                                                                    |          | •         |
| ÷.       | • Настройки модуля обновлены!                                                                                                    |          | ×         |
|          | Шаблоны описаний товара Группировка данных Настройка категорий Я.Маркет (для market_category) Настройка выгрузки Информация и поддержка                                                                                                    | 🖺 Сохран | ить       |
| \$       | Статус модуля Вкл                                                                                                    | ючено    | •         |
| 1.11     | No Angeleria in Angeleria in a logical constraint in the subject constraint in the subject const |          |           |
|          | Оптимизация при получении первичных данных для YML (чем ниже число, тем меньше затраты ОЗУ, но время обработки при этом будет увеличиваться)                                                                                                    | лючено   | •         |
|          | Оптимизация при формировании итогового YML (файл будет записываться частями) Вклн                                                                                                    | ючено    | •         |
|          |                                                                                                    |          |           |

Настройка стандартного фида YML

12. Всё готово для интеграции с маркетплейсом. Проверьте, что фид генерируется. Скопируйте ссылку с token'ом, которая генерирует фид и пишет его файл в буфер обмена компьютера и разместите её в адресной строке браузера. Спустя какое-то время, в зависимости от объема верстки, Вы должны увидеть XML, который необходим для интеграции

| → C ④ Не защищено<br>одули    | oc2102. | .ocext.com/admin/index.php?route=feed/ocext_feed_gener                                                                                                    | rator_yamarket&token=j8cH2X2Tzhu5N9CHS6W9t369IIjOrDit                                                                                                    | 宜 |   | ) Ex |
|-------------------------------|---------|----------------------------------------------------------------------------------------------------|----------------------------------------------------------------------------------------------------|---|---|------|
| в табе Группировка<br>данных) | Настро  | эйка файлов и ссылок, которые их создают/обновляют                                                                                                    |                                                                                                    |   |   |      |
|                               | Валю    | іта цен                                                                                                    | EUR                                                                                                    |   | ۲ |      |
|                               | Язык    | контента                                                                                                    | Руссонй                                                                                                    |   | ۳ |      |
| Новая выгрузка                | 1       | Настройка ссылик, которая создент файлы. Ведите<br>защитный код, которай защитит от<br>несанкционированного вызова. Только латанские буквы<br>и цифри<br>Вата далаб самия бараяек или наят паниракци, но робото<br>наята сами в бараяек или наят паниракци, но робото<br>наята сами в бараяек или наят паниракци, но робото<br>наята сами в бараяек или наят паниракци, но робото<br>в бара са учално кили. | http://cit/20.conc.com/index.php/htmosterfeed/ocent_feed_generator_yamarkets/64.664<br>Composent county, conzensupor VML<br><i>Barg/Wool Voorscom/index.php.monterleed/ocent_feed_generator_yamarkets/feed_allocational of the second second seco</i> |   |   |      |
|                               | 2       | Има файла, который будет создан после вызова ссылка<br>(указанной выше). Только латинские буквы и цифры                                                                                                    | Man génán, syga gégar sanasa YML gélán:<br>http://sill.ge.org/oest.yml.fed<br>Csompoters ccsumy ve YML gélán:<br>http://sill.ge.org.com/oest.yml.fed.xml                                                                                                    |   |   |      |
|                               | 2       | Вызов данного файла на браузира, ном роботон нарняточёка не обновляет<br>нет садерживов. Денный файл обновляется вызовом соылоз указанной<br>выше                                                                                                    | Ими файла, куда будет записан фид для Facebook:<br>http://c2102.ocs.com/poest_fb.fed jwml<br>Commonstruction/www.inscheded.com/                                                                                                    |   |   |      |

| от Документация по модулю mult: X 🕒 Информация X 🖹 «b styles"colon=#Tabs9c">multi: X 🗋 oc2102.ocent.com/index.php?tov: X +                                                                                                    |   | -  |      | × |
|----------------------------------------------------------------------------------------------------|---|----|------|---|
| C (O He защищено   oc2102.oced.com/index.php?route=feed/ocext_feed_generator_yamarket&token=84864                                                                                                    | ☆ | ۶. | )@xi | : |
| D Мадум                                                                                                    |   |    |      |   |
| This XML file does not appear to have any style information associated with it. The document tree is shown below.                                                                                                    |   |    |      | _ |
| <pre>volume<br/>volume<br/>volu</pre> |   |    |      |   |

Настройка стандартного фида YML

13. Использование ссылки, генерирующей фид, или файла, который пишется данной ссылкой

Каждый фид (настройка на шаге 5) имеет две ссылки. Одна ссылка (с token'ом) создает XML при вызове онлайн (динамически). Используйте эту ссылку, если необходимо обновлять файл (файл вызывается второй ссылкой).

Вы можете передавать данную ссылку сразу в маркетплейс, но должны учитывать, что вызов ссылки создает нагрузку на сервер. Если данная ссылка будет передана и в разные маркетплейсы одновременно, или если ссылок много, то маркетплейсы будут создавать нагрузку часто, и параллельно. В этом случае, рекомендуется вызывать ссылку с token'ом самостоятельно, например, в браузере (или через планировщик хостинга, например CRON), а в маркетплейсы передавать вторую ссылку, которая представляет собой статический файл, образующийся всякий раз, как вызывается первая ссылка с token'ом

1. Команда на CRON

Для автоматического создания файла, используйте следующую команду (всё, что красным, заменив URL):

# wget -O - -q -t 1 'URL';

Где URL – это ссылка с token'ом. Если на Вашем хостинге не используется CRON, и выключен WGET, то уточните в поддержке хостинга какой командой Вы можете запускать ссылку сайта

## Контакты и информация

## Поддержка:

• Почта: <u>support@ocext.com</u>

## Документация:

- <u>http://multi-yml.ocext.com/dokumentatsiya-multiyml</u>
- ВИДЕО: <u>https://www.youtube.com/watch?v=SMkT6VhYcyg</u>